## GSMpunt.nl

## Samsung USB-C Stick Voor extra geheugen opslag

## **Stappenplan Apple:**

- **Stap 1:** Plaats de USB-C Stick
- **Stap 2:** Selecteer één of meerdere bestanden uit 'Foto's'
- Stap 3: Klik op 'Deel'
- Stap 4: Klik op 'Bewaar in Bestanden
- Stap 5: Klik linksboven op het pijltje terug naar de pagina 'Blader'
- **Stap 6:** Selecteer bij 'Locaties' de optie 'Samsung USB'

## **Stappenplan Android:**

- **Stap 1:** Plaats de USB-C Stick
- Stap 2: Ga naar de applicatie 'Mijn Bestanden'
- Stap 3: Kies een categorie bijv. afbeelding/video's
- **Stap 4:** Selecteer één of meerdere bestanden door deze in te houden
- Stap 5: Klik op 'Verplaatsen'
- **Stap 6:** Klik op 'USB-C Opslag 1'
- Stap 7: Klik op 'Hier plaatsen' om de overdracht te voltooien